## misc攻防世界新手

# 原创

舞动的獾 ● 于 2019-05-07 16:20:17 发布 ● 3668 ☆ 收藏 3
 分类专栏: <u>网络安全misc</u> 文章标签: <u>ctf misc</u>
 版权声明:本文为博主原创文章,遵循 <u>CC 4.0 BY-SA</u> 版权协议,转载请附上原文出处链接和本声明。
 本文链接: <u>https://blog.csdn.net/Yu\_csdnstory/article/details/89923557</u>

## 版权

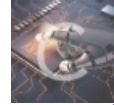

网络安全misc 专栏收录该内容

6 篇文章 0 订阅 订阅专栏

## 坚持60s

题目描述:

难度系数:

- 题目来源: 08067CTF
- 题目描述: 菜狗发现最近菜猫不爱理他, 反而迷上了菜鸡

题目场景: 暂无

题目附件: 附件0

#### 解法过程:

进入题目会看到下载的一个附件,是一个Java写的程序,很有意思。

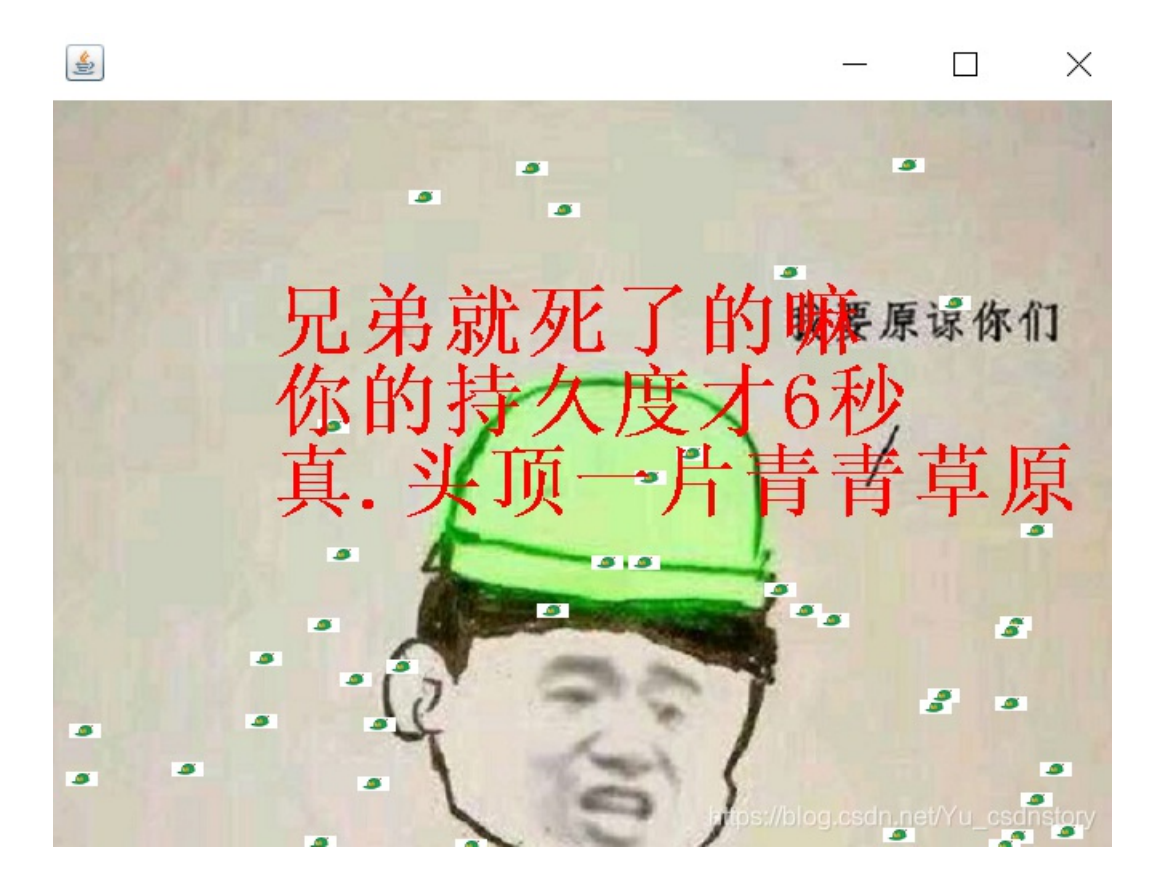

看文件类型,这就需要看出这个程序的基本的对象,就要用到java反编译器,这里使用**jd-gui** 下载地址: 下载jd-gui后直接解压,需要有Java环境 打开后会看到如下的页面儿:

```
int period = (int)((this.endTime.getTime() - this.startTime.getTime()) / 1000L);
printInfo(g, "你的持久度才" + period + "秒", 50, 150, 250);
switch (period / 10) {
case 0:
 printInfo(g, "真.头顶一片青青草原", 50, 150, 300);
 break;
case 1:
 printInfo(g, "这东西你也要抢着带? ", 50, 150, 300);
 break;
case 2:
 printInfo(g, "如果梦想有颜色, 那一定是原谅色", 40, 30, 300);
 break;
case 3:
 printInfo(g, "哟, 炊事班长呀兄弟", 50, 150, 300);
 break;
case 4:
 printInfo(g, "加油你就是下一个老王", 50, 150, 300);
 break;
case 5:
 printInfo(g, "如果撑过一分钟我岂不是很没面子", 40, 30, 300);
 break;
case 6:
 printInfo(g, "flag{RGFqaURhbGlfSmlud2FuQ2hpamk=}", 50, 150, 300); https://blog.csdn.net/Yu_csdnstory
 hreak.
```

这时候看到的是经过base64加密后的flag,用解密工具解密就得到flag

## stegano

首先下载附件,是个pdf文件用linux kali打开,

pdfinfo stegano50.pdf

如下图:

| <b>root@Kall:</b> ~/女王 | ×₩# porinto steganos⊍.        | рат                                |
|------------------------|-------------------------------|------------------------------------|
| Title:                 | polar bear during a snow stor | m                                  |
| Subject:               | <  tr AB  >                   |                                    |
| Keywords:              | Could this be the flag? : Tm9 | wZSAsIG5vdCBoZXJlIDspCg==          |
| Author:                | KeiDii                        |                                    |
| Creator:               | LaTeX /o/                     |                                    |
| Producer:              | find mr.morse text            |                                    |
| CreationDate:          | Fri Mar 14 05:33:50 2014 CST  |                                    |
| ModDate:               | Fri Mar 14 05:33:50 2014 CST  |                                    |
| Tagged:                | no                            |                                    |
| UserProperties:        | no                            |                                    |
| Suspects:              | no                            |                                    |
| Form:                  | none                          |                                    |
| JavaScript:            | no                            |                                    |
| Pages:                 | 1                             |                                    |
| Encrypted:             | no                            |                                    |
| Page size:             | 595.276 x 841.89 pts (A4)     |                                    |
| Page rot:              | 0                             |                                    |
| File size:             | 38742 bytes                   | https://blog.csdn.net/Yu_csdnstory |
|                        |                               |                                    |

可以看到一个base64加密的字符串,用base64解密看看

gedit 1.txt base64 -d 1.txt

创建文件1.txt,并输入base64加密的字符,解密得到: Nope,not here?

看来不在这里,然后用火狐的控制台试试,输入

document.documentElement.textContent

弹出以下关键内容

```
-.-. --- -. --. .-. .- - ..- .-.. .- - .. --- -. ... --..-. ..-. .-. .-. .-... .---- -. .... .---- ..... .----
--- -... .-.. ....
```

#### 转换地址

结果得到flag

CONGRATULATIONSFLAG1NV151BL3M3554G3

## 功夫再高,也怕菜刀

有一个附件,直接下载,发现这个是winshark文件包, 首先用foremost分析,输出为一个zip文件,里面含有一个flag.txt,但是拥有密码

| 📕 zip     | 2019/5/17 18:28 | 文件夹  |
|-----------|-----------------|------|
| audit.txt | 2019/5/17 18:28 | 文本文档 |

## foremost下载地址 使用方法

用winshark打开文件,筛选数据,在搜索框搜索flag.txt 快捷键ctrl+F

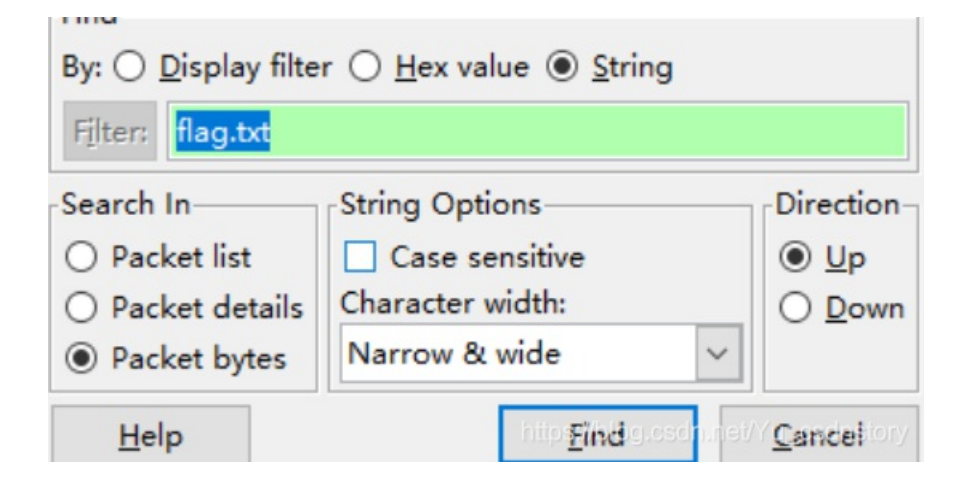

winshark搜索功能的使用

搜寻包,并进行分析,ctrl+B选择下一个筛选内容找到1150这个包时,发现了一个图片,6666.jpg

|   | 0010 | 01 | T D | 22 | Τa | 00 | 00 | 80 | 06 | TL | ez | CU | að | 20 | 23 | CU | að | K+S                                    |
|---|------|----|-----|----|----|----|----|----|----|----|----|----|----|----|----|----|----|----------------------------------------|
|   | 0020 | 19 | 80  | 00 | 50 | ba | f0 | 77 | 9b | 35 | bc | 6f | 4d | f3 | 60 | 50 | 18 | Pw. 5.oM.`P.                           |
|   | 0030 | fa | f0  | ff | 43 | 00 | 00 | 48 | 54 | 54 | 50 | 2f | 31 | 2e | 31 | 20 | 32 | CHT TP/1.1 2                           |
|   | 0040 | 30 | 30  | 20 | 4f | 4b | 0d | 0a | 44 | 61 | 74 | 65 | 3a | 20 | 46 | 72 | 69 | 00 OKD ate: Fri                        |
|   | 0050 | 2c | 20  | 30 | 38 | 20 | 44 | 65 | 63 | 20 | 32 | 30 | 31 | 37 | 20 | 31 | 31 | , 08 Dec 2017 11                       |
|   | 0060 | 3a | 34  | 32 | 3a | 31 | 31 | 20 | 47 | 4d | 54 | 0d | 0a | 53 | 65 | 72 | 76 | :42:11 G MT., Servin pet/VIL codestory |
| ļ | 0070 | 65 | 72  | 3a | 20 | 41 | 70 | 61 | 63 | 68 | 65 | 2f | 32 | 2e | 34 | 2e | 32 | er: Apac he/2.4.2                      |

通过tcp跟踪流,将图片分离出来

upload/1.php HTTP/1.1 User-Agent: Java/1.8.0\_151 Host: 192.168.43.83 Accept: text/html, image/gif, image/jpeg, \*; q=.2, \*/\*; q=.2 Connection: keep-alive Content-type: application/x-www-form-urlencoded Content-Length: 204999 aa=@eval.(base64\_decode(\$\_POST [action]));&action=QGluaV9zZXQoImRpc3BsYXlfZXJyb3JzIiwiMCIpO0BzZXRfdGltZV9saW1pdCgwKTt c2V0X21hz2ljx3F1b3Rlc19ydw50aw1lkDApO2VjaG8oIi0% 2BfcIpOzskZjliyXNlNjRfZGvjb2RlKcRfUE9TVFsiejEiXSk7JGM9JF9QT1NUWyJ6MiJdOyRjPXNOcl9yZXBs WNlKCJcciIsIiIsJGMpOyRjPXNOcl9yZXBSYWNlKCJcbiIsIiIsJGMpOyRidWY9IiI7Zm9yKCRPPTA7JGK8c3R bGVuKCRjKTskaSs9MikkYnVmLj11cmxkZWNvZGUoIiUiLnN1YnNOcigkYywkaSwyKSk7ZWNobyhAZndyaXRlKG vcGVuKCRmLcJ3IiksJGJ1Zik%2FIjEiOiIwIik702VjaG8oInw8LSIp02RpZSgpOw%3D% 3D&z1=RDpcd2FtcDY0XHd3d1x1cGxvYWRcNjY2Ni5qcGc% 00002010303020403050504040000017D01020300041105122131410613516107227114328191A1082342B

可以将它保存下来,然后进行分离操作,在sublimetext打开,用find分别搜索**FFD8FF和FFD9**将之间的字符全部复制,然后新建winhex文件,粘贴复制的字符,保存为.jpg文件 几种类型文件的字符编码开头 保存后的图片如下:

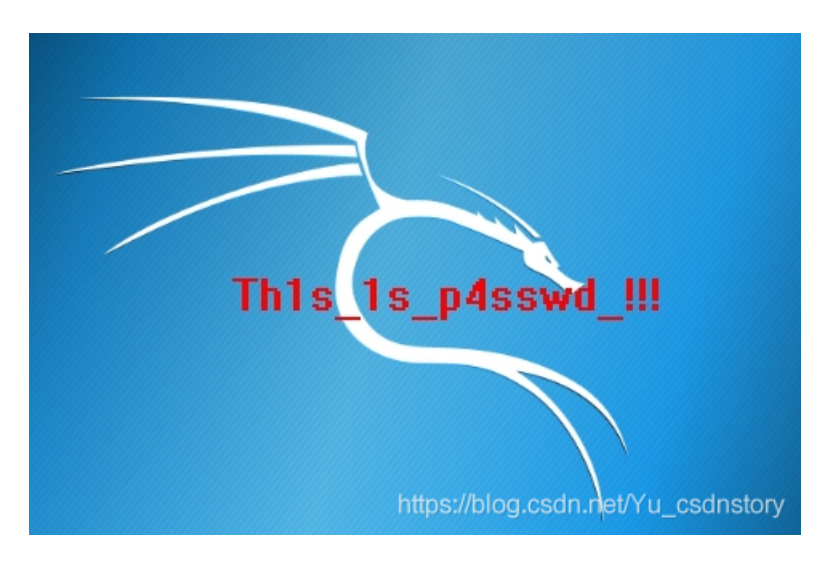

在图片里看到了密码, 输入得到flag

## base64stego

本来以为又要与佛论禅了,结果发现它的加密是假的 用WinRAR的修复功能直接修复解压,发现了一个txt文件 打开文件,进行base64解码,结果如下: base64解码地址 Steganography is the art and science of writing hidden messages in such a way that no one

意思是说,隐写是个很好的解决方法

马上上网查了查,发现base64可以隐写的,并发现了大佬们的脚本代码

```
#coding=utf-8
def get_base64_diff_value(s1, s2):
   base64chars = 'ABCDEFGHIJKLMNOPQRSTUVWXYZabcdefghijklmnopqrstuvwxyz0123456789+/'
   res = 0
   for i in xrange(len(s2)):
        if s1[i] != s2[i]:
            return abs(base64chars.index(s1[i]) - base64chars.index(s2[i]))
   return res
def solve_stego():
    with open('D:\\火狐下载\\1.txt', 'rb') as f:
        file_lines = f.readlines()
       bin_str = ''
        for line in file lines:
            steg_line = line.replace('\n', '')
            norm_line = line.replace('\n', '').decode('base64').encode('base64').replace('\n', '')
            diff = get_base64_diff_value(steg_line, norm_line)
            print diff
            pads_num = steg_line.count('=')
            if diff:
                bin_str += bin(diff)[2:].zfill(pads_num * 2)
            else:
                bin_str += '0' * pads_num * 2
            print goflag(bin_str)
def goflag(bin_str):
   res str = ''
    for i in xrange(0, len(bin_str), 8):
        res_str += chr(int(bin_str[i:i + 8], 2))
   return res_str
if __name__ == '__main__':
   solve_stego()
```

### 脚本原地址

这个是python2的脚本,所以运行要用python2来运行,否则出错这里无法解决,编码符设置我为ANSI 跑下脚本,得到flag